# 快速參考手冊

## 複印

### 進行複印

### 快速複印

1 將原始文件載入「自動送件器」中(面朝上,短邊先進入「自動送件器」),或放在掃描器玻璃面板上(面朝下)。

**請注意:**請不要將明信片、相片、小東西、專用透明投影膠 片、相紙或細薄材質(如雜誌剪報)載入「自動送件器」。 將這些物件放在掃描器玻璃面板上。

- 2 若要將文件載入「自動送件器」,請調整紙張導引夾。
- 3 從印表機控制面板,按下 ♥ 可進行黑白複印,按下 則 可進行彩色複印。
- 4 如果您在掃描器玻璃面板上放置文件,同時還有其他頁面要進行複印,請將下一頁放在掃描器玻璃面板上,然後在數字鍵台上按下1。或者,請在數字鍵台上按下2。

### 利用自動送件器複印

1 載入原始文件,載入時面朝上,短邊先進入「自動送件器」。

**請注意:**請不要將明信片、相片、小東西、專用透明投影膠 片、相紙或細薄材質(如雜誌剪報)載入「自動送件器」。 將這些物件放在掃描器玻璃面板上。

- 2 調整紙張導引夾。
- 3 從印表機控制面板,按下 Copy(複印)按鈕,或利用鍵台來 輸入複印份數。
- 4 請依需求情況修改複印設定。
- 5 從印表機控制面板,按下 🐼 可進行黑白複印,按下 🐼 則 可進行彩色複印。

### 使用掃描器玻璃面板進行複印

- 1 將原始文件面朝下放在掃描器玻璃面板的左上角。
- 2 從印表機控制面板,按下 Copy(複印)按鈕,或利用鍵台來 輸入複印份數。

- 3 請依需求情況修改複印設定。
- 4 從印表機控制面板,按下 ♥ 可進行黑白複印,按下 ♥ 則 可進行彩色複印。
- 5 將下一份文件放在掃描器玻璃面板上,然後在數字鍵台上按下1。或者,請在數字鍵台上按下2。

### 取消複印工作

當「自動送件器」中或掃描器玻璃面板上有文件,或者正在列印 文件時,可以取消複印工作。若要取消複印工作:

- 從印表機控制面板,按下 這時會出現 Stopping(正在停止),接著出現 Cancel Job (取消工作)。
- 2 按下 🌄 , 來取消工作。

**請注意**:如果您想繼續處理工作,請按下 2 來繼續複印。 這時會出現 Canceling(正在取消)。

印表機會清除「自動送件器」或印表機中的所有頁面,然後取消 工作。工作取消後,會顯示複印畫面。

# 以電子郵件寄送

### 備妥以傳送電子郵件

### 設定電子郵件功能

若要使電子郵件可以運作,便須在印表機設定中開啓電子郵件, 而且要具備有效的 IP 位址或閘道位址。若要設定電子郵件功能, 請執行下列步驟:

1 在 Web 瀏覽器的位址欄位中,輸入印表機 IP 位址。

**請注意:**若您不知道印表機的 IP 位址,請列印網路設定頁, 並在 TCP/IP 區段中找出該位址。

- 2 按一下 Settings (設定)。
- 3 按一下 E-mail/FTP Settings(電子郵件/FTP 設定)。
- 4 按一下 E-mail Server Setup (電子郵件伺服器設定)。
- 5 請依所需情況變更電子郵件設定。
- 6 按一下 Submit (提出)。

### 設定通訊錄

1 在 Web 瀏覽器的位址欄位中,輸入印表機 IP 位址。

**請注意:**若您不知道印表機的 IP 位址,請列印網路設定頁, 並在 TCP/IP 區段中找出該位址。

- 2 按一下 Settings (設定)。
- 3 按一下 E-mail/FTP Settings (電子郵件/FTP 設定)。
- 4 按一下 Manage E-mail Shortcuts (管理電子郵件快捷鍵)。
- 5 請依所需情況變更電子郵件設定。
- 6 按一下 Submit (提出)。

### 使用「內嵌式 Web 伺服器」建立電子郵 快捷鍵

1 在 Web 瀏覽器的位址欄位中,輸入印表機 IP 位址。

**請注意:**若您不知道印表機的 IP 位址,請列印網路設定頁, 並在 TCP/IP 區段中找出該位址。

- 2 按一下 Settings (設定)。
- 3 按一下 Manage Destinations (管理目的地)。

**請注意:**系統可能會要求您輸入密碼。如果您沒有 ID 和密碼,請向系統支援人員索取。

- 4 按一下 E-mail Destination Setup (電子郵件目的地設定)。
- 5 輸入唯一的收件人名稱,接著輸入電子郵件位址。

**請注意:**若要輸入多個位址,請以半形逗點(,)區隔各個位址。

- **6** 選取掃描設定(Format(格式)、Content(內容)、Color (彩色)及 Resolution(解析度))。
- 7 輸入一個快捷鍵號碼,然後按一下 Add (新增)。 如果您輸入的號碼是使用中的號碼,系統會提示您選取其他號 碼。

### 取消電子郵件

當「自動送件器」中或掃描器玻璃面板上有文件時,可以取消電 子郵件。若要取消電子郵件:

 從印表機控制面板,按下 這時會出現 Stopping(正在停止),接著出現 Cancel Job (取消工作)。

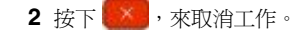

**請注意:**如果您想繼續處理工作,請按下 🚺 來繼續掃描電 子郵件。

這時會出現 Canceling(正在取消)。

印表機會清除「自動送件器」中的所有頁面,然後取消工作。工 作取消後,會顯示複印書面。

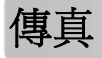

### 

### 使用印表機控制面板傳送傳直

1 將原始文件載入「自動送件器」中(面朝上,短邊先進入「自 動送件器」),或放在掃描器玻璃面板上(面朝下)。

**請注意:**請不要將明信片、相片、小東两、專用透明投影膠 片、相紙或細薄材質(如雜誌剪報)載入「自動送件器」。 將這些物件放在掃描器玻璃面板上。

- 2 若要將文件載入「自動送件器」,請調整紙張導引夾。
- 3 從印表機控制面板,按下 Fax (傳真) 按鈕。這時第一行會出 珇

**接收者:**,第二行則會出現時間和日期。

4 請輸入傳真號碼,然後按下 ⑦。

#### 請注意:

- 若要在傳真號碼中置入撥號暫停,請按下 Redial/Pause (重撥/暫停) 按鈕。在「傳真目的地:」行中, 撥號暫停 會以逗點呈現。若需要先撥打外部線路,請使用此功能。
- 按下 🔝, 可將游標左移並刪除號碼。
- 若要使用傳真快捷鍵,請按下 🛄,然後按下箭頭按鈕, 等所要的傳真快捷鍵出現時,再按下 🕢。
- 5 按下1 可輸入其他傳真號碼,按下2 則可結束傳真號碼輸入。
- 6 按下 🖤 可傳送黑白傳真,按下 🌅 則可傳送彩色傳真。

### 利用電腦傳送傳真

從電腦傳真,不用離座即可傳送電子文件。這項特性可讓您靈活 運用傳真功能; 您可以直接從軟體程式傳真文件。

#### Windows 使用者適用

#### 請注意:

- 若要從您的電腦執行這項功能,您的印表機必須使用 PostScript 印表機驅動程式。
- 請驗證傳真選項已安裝在印表機驅動程式中。
- 1 開啟檔案後,按一下**檔案 → 列印**。
- 2 按一下内容、喜好設定、選項或設定。
- 3 按一下**其他選項**標籤,然後按一下**傳真**。
- 4 在「傳真」畫面上,輸入傳真收件人的名稱和號碼。
- 5 按一下**確定**,然後重新按一下**確定**。
- 6 按一下確定。

#### Mac OS X 10.2 版和 10.3 版使用者適用

- 1 開啓文件,然後選取檔案 > 列印。
- 2 從列印選項彈出式選單,選擇**傳送工作**。
- 3 選取**傳直**,然後輸入收件人名稱、號碼及其他所需資訊。 4 按一下列印。

#### Mac OS X 10.4 版或更新版本使用者適用

1 開啟文件,然後選取檔案 > 列印。

- 2 從 PDF 彈出式選單,選擇**值直 PDF**。
- 3 在「收件人」欄位中輸入傳真號碼,然後依需要輸入其他資 訊。
- 4 按一下傳真。

若接收到「No fax modems were found」(找不到傳真數據 機)錯誤訊息,請遵循下列指示,將您的印表機新增為傳真 機:

- a 從「印表機」彈出式選單,選擇新增印表機。
- **b** 從隨即出現的對話框中選取印表機。
- C 從「列印時使用」彈出式選單,選擇選取要使用的驅動程 式∘
- **d** 從清單中選擇您的傳真機機種,然後按一下新增。

### 建立快捷鍵

### 使用「內嵌式 Web 伺服器」建立傳真目的地 快捷鍵

您可以建立永久傳真目的地並指定快捷鍵號碼,而不必在每次要 傳真時,才在印表機控制面板上輸入傳真收件人的完整電話號 碼。您可以對單一傳真號碼或一組傳真號碼建立快捷鍵。

1 在 Web 瀏覽器的位址欄位中, 輸入印表機 IP 位址。

請注意:若您不知道印表機的 IP 位址,請列印網路設定頁, 並在 TCP/IP 區段中找出該位址。

- **2** 按一下 Settings (設定)。
- **3** 按一下 Manage Destinations (管理目的地)。

**請注意:**此時可能需要密碼。如果您沒有 ID 和密碼, 請向系 統支援人員索取。

- **4** 按一下 Fax Shortcut Setup (傳直快捷鍵設定)。
- 5 對快捷鍵輸入一個唯一的名稱,然後輸入傳真號碼。 若要建立多個號碼的快捷鍵,請輸入多個傳真號碼當做群組。

請注意:以半形分號 (;) 區隔群組中的各個傳真號碼。

- 指定快捷鍵號碼。 如果您輸入的號碼是使用中的號碼,系統會提示您選取其他號 碼。
- **7** 按一下 Add (新增)。

#### 利用印表機控制面板建立傳真目的地快捷鍵

1 將原始文件載入「自動送件器」中(面朝上,短邊先進入「自 動送件器」),或放在掃描器玻璃面板上(面朝下)。

**請注意:**請不要將明信片、相片、小東西、專用透明投影膠 片、相紙或細薄材質(如雜誌剪報)載入「自動送件器」。 將這些物件放在掃描器玻璃面板上。

- 2 若要將文件載入「自動送件器」,請調整紙張導引夾。
- 3 從印表機控制面板,按下 Fax (傳真) 按鈕。這時第一行會出 現
- **接收者:**,第二行則會出現時間和日期。
- 4 按下 🛄。

這時會出現 Address Book Search (涌訊錄搜尋)。

5 按下箭頭按鈕,等 Add (新增)出現時,再按下 🕢。

- 6 按下箭頭按鈕,等 Enter Fax Number (輸入傳真號碼)出現時,再按下 ⑦。
- 7 請輸入傳真號碼,然後按下 🕢。
- 8 按下1 可輸入其他傳真號碼,按下2 則可結束傳真號碼輸入。
- **9** 選取 2=NO (2=否)後,會出現 Enter Name (請輸入名 稱)。
  - a 在鍵台上按下符合您所要字母的按鈕。當您第一次按下該 按鈕時,會出現該按鈕所代表的數字。當您再次按下該按 鈕時,則會出現指定給該按鈕的其中一個字母。
  - **b** 按下右移鍵按鈕,即可移至下一個空格,或者,等幾秒鐘後,游標也會移至下一個空格。
  - C 輸入傳真名稱後,請按下 ⑦。 這時會出現 Save as Shortcut (另存爲快捷鍵)。
  - d 請輸入快捷鍵號碼,然後按下 𝒞。

### 取消外送的傳真

- 當「自動送件器」中或掃描器玻璃面板上有文件時,可以取消傳 真。若要取消傳真:
- 從印表機控制面板,按下 這時會出現 Stopping(正在停止),接著出現 Cancel Job (取消工作)。
- 2 按下 🥢, 來取消工作。

#### **請注意:**如果您想繼續處理工作,請按下 🚺 來回復掃描傳 真。

- 這時會出現 Canceling(正在取消)。
- 印表機會清除「自動送件器」中的所有頁面,然後取消工作。

# 掃描到 FTP 位址

### 掃描到 FTP 位址

### 利用鍵台掃描到 FTP 位址

1 將原始文件載入「自動送件器」中(面朝上,短邊先進入「自動送件器」),或放在掃描器玻璃面板上(面朝下)。

**請注意:**請不要將明信片、相片、小東西、專用透明投影膠 片、相紙或細薄材質(如雜誌剪報)載入「自動送件器」。 將這些物件放在掃描器玻璃面板上。

- 2 若要將文件載入「自動送件器」,請調整紙張導引夾。
- 3 從印表機控制面板,按下 Scan/Email(掃描/電子郵件)按 鈕。
- 4 按下箭頭按鈕,等 FTP 出現,再按下 🕢。
- 5 輸入 FTP 位址。
- 6 按下 ₩ 以傳送黑白複印文件,或按下 ₩ 以傳送彩色複印 文件。

### 利用快捷鍵號碼掃描到 FTP 位址

1 將原始文件載入「自動送件器」中(面朝上,短邊先進入「自動送件器」),或放在掃描器玻璃面板上(面朝下)。

**請注意:**請不要將明信片、相片、小東西、專用透明投影膠 片、相紙或細薄材質(如雜誌剪報)載入「自動送件器」。 將這些物件放在掃描器玻璃面板上。

- 2 若要將文件載入「自動送件器」,請調整紙張導引夾。
- 3 從印表機控制面板,按下 Scan/Email(掃描/電子郵件)按 鈕。
- 4 按下箭頭按鈕,等 FTP 出現,再按下 🕢。
- 5 按下 📰, 然後輸入收件人的快捷鍵號碼。
- 6 按下1可輸入其他快捷鍵,按下2則可結束快捷鍵輸入。
  按下2後會出現 Press Start To Begin(按下開始以起始)。
- 7 按下 ₩ 以傳送黑白複印文件,或按下 ₩ 以傳送彩色複印 文件。

# 使用「內嵌式 Web 伺服器」建立 FTP 快捷鍵

1 在 Web 瀏覽器的位址欄位中,輸入印表機 IP 位址。

**請注意:**若您不知道印表機的 IP 位址,請列印網路設定頁, 並在 TCP/IP 區段中找出 IP 位址。

- 2 按一下 Settings (設定)。
- 3 在 Other Settings(其他設定)下,按一下 Manage Destinations(管理目的地)。

**請注意:**此時可能需要密碼。如果您沒有 ID 和密碼,請聯絡 您的系統支援人員。

4 按一下 FTP Shortcut Setup (FTP 快捷鍵設定)。

- **5** 選取掃描設定(Format(格式)、Content(內容)、Color (彩色)及 Resolution(解析度))。
- 6 輸入一個快捷鍵號碼,然後按一下 Add(新增)。 如果您輸入的號碼是使用中的號碼,系統會提示您選取其他號碼。

# 掃描到電腦或快閃儲存碟

### 掃描到電腦

1 在 Web 瀏覽器的位址欄位中,輸入印表機 IP 位址。

**請注意:**若您不知道印表機的 IP 位址,請列印網路設定頁, 並在 TCP/IP 區段中找出該位址。

- 2 按一下 Scan Profile (掃描設定檔)。
- 3 按一下 Create Scan Profile(建立掃描設定檔)。
- 4 選取您的掃描設定,然後按一下 Next(下一步)。
- 5 在電腦上選取一個位置,用來儲存掃描的輸出檔。
- 6 輸入設定檔名稱。

設定檔名稱也是使用者名稱,該名稱就是顯示幕上出現在 Scan Profile(掃描設定檔)清單中的名稱。

- **7** 按一下 Submit (提出)。
- 8 掃描文件。

當您先前按一下 Submit(提出)時,就會自動指定快捷鍵號 碼。請記住此快捷鍵號碼,當您準備開始掃描文件時,您就可 以使用它。

**a** 將原始文件載入「自動送件器」中(面朝上,短邊先進入 「自動送件器」),或放在掃描器玻璃面板上(面朝下)。

**請注意:**請不要將明信片、相片、小東西、專用透明投影 膠片、相紙或細薄材質(如雜誌剪報)載入「自動送件 器」。將這些物件放在掃描器玻璃面板上。

- **b** 若要將文件載入「自動送件器」,請調整紙張導引夾。
- C 按下 Scan/Email (掃描/電子郵件) 按鈕。
- d 按下箭頭按鈕,等 Profiles(設定檔)出現時,再按下 ⑦。
- e 按下 # ,這時會出現 Enter Shortcut: (請輸入快捷鍵:)。
- f 請輸入快捷鍵號碼。

g 按下 🐼 或 💽 , 來傳送掃描影像。

**請注意:**掃描設定可決定採用黑白或彩色傳送影像。按下 黑白或彩色按鈕,不會變更這些設定。

9 回到電腦來檢視檔案。

輸出檔會儲存在您指定的位置,或在您指定的程式中啓動。

### 掃描至 USB 快閃記憶體裝置

請注意:USB 連接埠不適用於選定的印表機機種。

 將 USB 快閃記憶體裝置插入前方的 USB 連接埠。 這時會出現 Access USB(存取 USB)。

這时曾出現 Access USB (存取 USB)。

**請注意:**將 USB 快閃記憶體裝置插入印表機時,印表機只能 掃描至 USB 裝置,或從 USB 裝置列印檔案。您無法使用所 有其他印表機功能。

- 2 在鍵台上按下1。
- 3 按下箭頭按鈕,等 Scan to USB(掃描至 USB)出現時, 再按下 ⑦。

這時會出現 Press Start To Begin (按下開始以起始)。

4 將原始文件載入「自動送件器」中(面朝上,短邊先進入「自動送件器」),或放在掃描器玻璃面板上(面朝下)。

**請注意:**請不要將明信片、相片、小東西、專用透明投影膠 片、相紙或細薄材質(如雜誌剪報)載入「自動送件器」。 將這些物件放在掃描器玻璃面板上。

5 若要將文件載入「自動送件器」,請調整紙張導引夾。

6 按下 💽 或 💽,來傳送掃描影像。

**請注意**:掃描設定可決定採用黑白或彩色傳送影像。按下黑白或彩色按鈕,不會變更這些設定。